## 数字前级效果器快速使用说明书

数字前级效果器光盘包括效果器程序、效果器驱动、效果器使用说明书及本说明书。以下安装范例将 以 windows 7 x32 系统为例,其它系统类似。

一、安装驱动

驱动安装包括自动和手动安装两种。其中,自动安装是最方便便捷的方式;当自动安装失败时,就需 要您手动安装该驱动。

驱动安装前,请确认以下信息:

<1>、效果器设备已上电,设备正处于工作状态;

<2>、效果器设备已使用 USB 连接线与您的电脑正常连接;

<3>、您的电脑系统为 Windows XP、Windows Vista、Windows 7、Windows 8、Windows 8.1、Windows Server 2003、 Windows Server 2008 系统(32 位系统或者 64 位系统均可)中的一种;

若以上3点您确认无任何问题,请开始为您的电脑安装使用于效果器的设备驱动。

#### 1、自动安装驱动

打开本光盘的中的 Driver 文件夹,双击 "CH340\_341.EXE" 文件,将启动安装驱动过程,若系统为 windows 7 系统,若出现"用户账户控制"提示界面,请选择"是"。请按以下图示步骤安装驱动:

| 澷 驱动安装              |                            |
|---------------------|----------------------------|
| 驱动安装/卸载<br>选择INF文件: | CH341SER.INF               |
| 安装                  | WCH.CN<br>USB-SERIAL CH340 |
| 卸栽                  | 11/04/2011, 3.3.2011.11    |
| 帮助                  |                            |
|                     |                            |

#### 图 1.1.1 驱动安装准备

| 揭 驱动安装              |                             |
|---------------------|-----------------------------|
| 驱动安装/卸载<br>选择INF文件: | CH341SER.INF                |
| 安装                  | WCH.CN<br> USB-SERIAL CH340 |
| 卸栽                  | [11/04/2011, 3.3.2011.11    |
| 帮助                  |                             |
|                     |                             |

图 1.1.2 点击安装程序进行安装

| <b>影</b> 驱动安装                         |    | 23     |
|---------------------------------------|----|--------|
| 驱动安装/卸载                               |    |        |
| 驱动安装 正在复制文件                           |    | ×      |
|                                       |    |        |
| CH341SER.VXD<br>到 D:\Windows\system32 |    |        |
|                                       | 取消 | ם    כ |
|                                       |    |        |

图 1.1.3 驱动安装过程

| 齃 驱动安装   |                                        |       |    |
|----------|----------------------------------------|-------|----|
| -驱动安装/卸载 | 史                                      |       |    |
| 选择INF文件  | DriverSetup                            |       | •  |
| 安装       |                                        | )     |    |
| 卸載       | 1 111111111111111111111111111111111111 | 2011. | 11 |
| 播助       | 确定                                     |       |    |
|          |                                        |       |    |

图 1.1.4 驱动安装完成界面,请点击"确定"

| → 程序兼容性助手                                                                  |
|----------------------------------------------------------------------------|
| 这个程序可能安装不正确                                                                |
| 如果此程序没有正确安装,请使用与此版本的 Windows 兼容的设置重新安装。                                    |
| 程序: 未知程序<br>发布者: 未知发布者<br>位置: E:\work\2015\AX5\Others\ISO\X5\CH340_341.EXE |
| 使用推荐的设置重新安装                                                                |
| → 这个程序已经正确安装                                                               |
| 取消                                                                         |
| ① 应用了什么设置?                                                                 |

图 1.1.5 如果弹出上图,请点击"这个应用程序已经正确安装"

经过以上的自动安装驱动过程,请使用随机配备的 USB 线连接效果器与您的计算机,并打开效果器的 电源,您将在您的计算机桌面的右下角看到图 1.1.6 界面,并在计算机的设备管理器中看到一个名为 USB-SERIAL CH340 (COMx)的端口,如图 1.1.7。

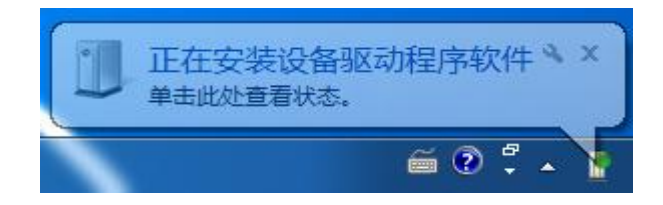

图 1.1.6 驱动自动匹配安装

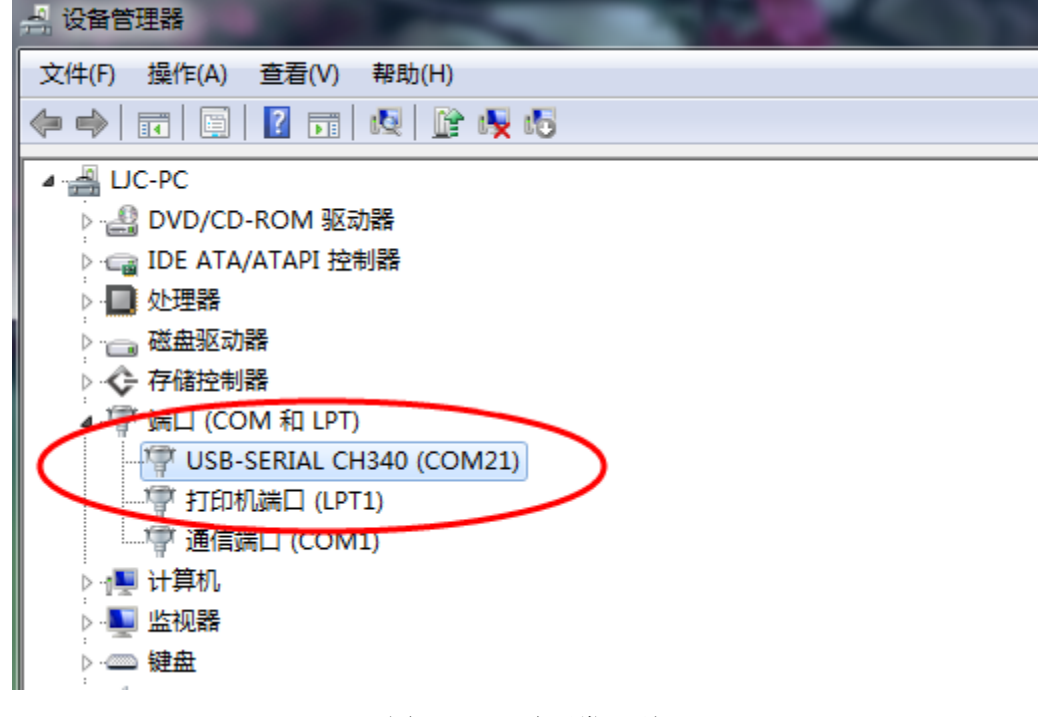

图 1.1.7 驱动正常识别

### 二、修改串口号

驱动安装完成后,可能串口号不在1~16的范围。打开设备管理器,查看串口号,如图2.1.1。

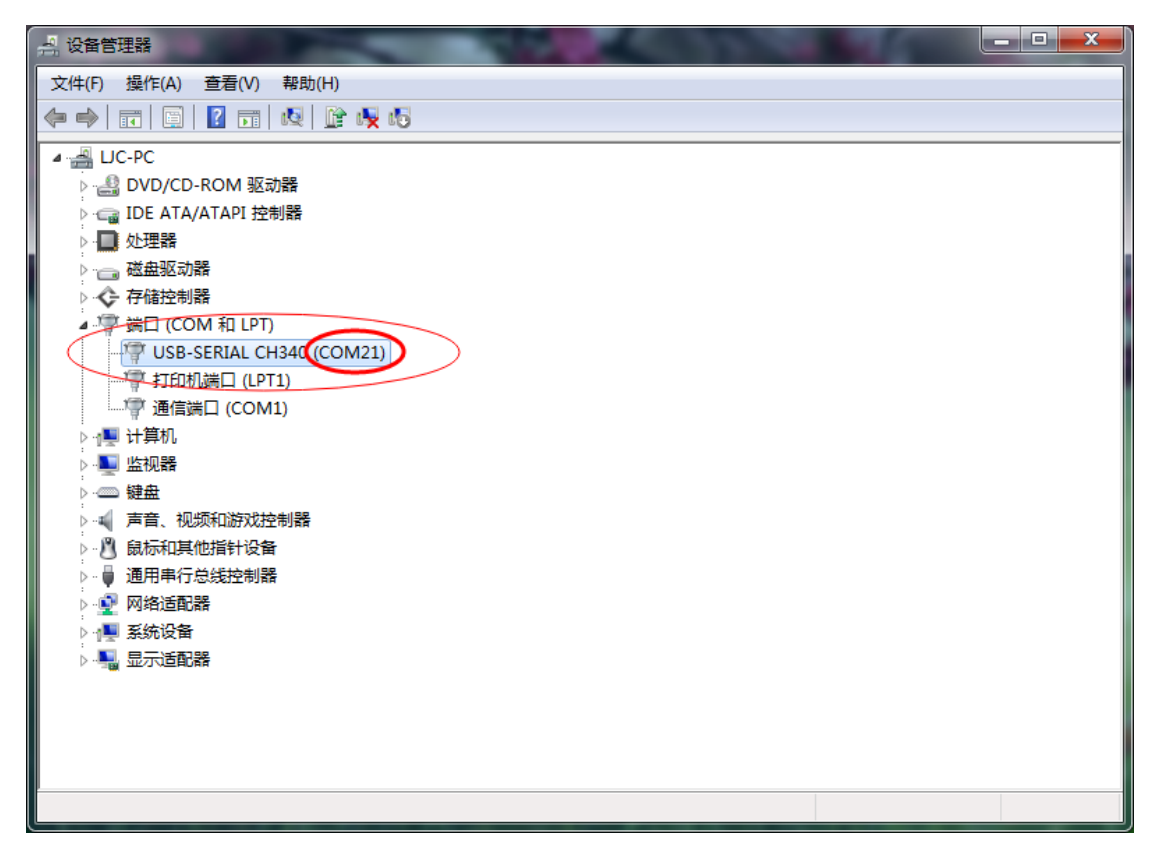

#### 图 2.1.1 查看串口号

若设备管理器显示的 com 值大于 16, 请按以下步骤修改其值。

右键选择"USB-SERIAL CH340 (COM21)",选择属性,并切到端口设置界面:

| USB-SERIA                | AL CH340 (COM2 | 21) 属性                | ×  |  |  |  |  |  |  |
|--------------------------|----------------|-----------------------|----|--|--|--|--|--|--|
| 常规                       | 端口设置 驱动移       | 呈序 详细信息               |    |  |  |  |  |  |  |
| USB-SERIAL CH340 (COM21) |                |                       |    |  |  |  |  |  |  |
|                          | 设备类型:          | 端口 (COM 和 LPT)        |    |  |  |  |  |  |  |
|                          | 制造商:           | wch. cn               |    |  |  |  |  |  |  |
|                          | 位置:            | Port_#0004. Hub_#0004 |    |  |  |  |  |  |  |
| - 设备科<br>这个              | 犬态<br>设备运转正常。  |                       | *  |  |  |  |  |  |  |
|                          |                |                       | Ŧ  |  |  |  |  |  |  |
|                          |                |                       |    |  |  |  |  |  |  |
|                          |                |                       | 取消 |  |  |  |  |  |  |

图 2.1.2 串口端口设置(请选择"高级")

| COM21 的高级设置                 |                          | -                        |             |   |           |      | ×        |
|-----------------------------|--------------------------|--------------------------|-------------|---|-----------|------|----------|
| ☑ 使用 FIFO<br>选择较低设<br>选择较高设 | 缓冲区(需)<br>置以纠正连<br>置以提高性 | 要 16550 ;<br>接问题。<br>:能。 | 兼容 UART)(U) |   |           |      | 确定<br>取消 |
| 接收缓冲区(R):                   | 低(1)                     | 1                        | 1           | 1 | <br>高(14) | (14) | 默认值の)    |
| <b>传输缓冲区(T)</b> :           | 低(1)                     | 1                        | 1           | 1 | <br>高(16) | (16) |          |
| COM 端口号(P):                 | COM21                    | •                        |             |   |           |      |          |

## 图 2.1.3 串口的高级设置,选择"COMx"

| COM21 的高级设置<br>使用 FIF0<br>选择较低设 | 缓冲区(需要 16550 )<br>罟以纠正连接问题。                                                                                                    | 兼容 VART)(U) |    |                                        |      | www.www.www.www.www.www.www.www.www.ww |
|---------------------------------|----------------------------------------------------------------------------------------------------|-------------|----|----------------------------------------|------|----------------------------------------|
| 选择较高设                           |                                                                                                    |             |    |                                        | 4    | 以月                                     |
| 接收缓冲区 (26):                     | 低(1) (                                                                                                    | 9.          | 14 |                                        | (14) | .值 @)                                  |
| 传输缓冲区(I):                       | 低(1)                                                                                                    |             | 54 | —————————————————————————————————————— | (16) |                                        |
|                                 | CUM1 (1使用中<br>COM2 (1使用中<br>COM3 (1使用中<br>COM4 (1使用中<br>COM5 (1使用中<br>COM5 (1使用中<br>COM5 (1使用中<br>COM7 (1使用中<br>COM10 (使用中<br>COM10 (使用中<br>COM10 (使用甲<br>COM10 (使用甲<br>COM12 (使用甲<br>COM13 (使用甲<br>COM14 (使用甲<br>COM14 (使用甲<br>COM15 (使用甲<br>COM15 (使用甲<br>COM16 (使用甲<br>COM16 (使用甲<br>COM16 (使用甲<br>COM18 (使用甲 | 确定          | 取消 |                                        |      |                                        |

图 2.1.4 更改串口号

选择 COM1~COM16 中后面未显示"(使用中)"的串口号,然后选择"确定"。

| USB-SERIAL CH 40 (COM5) 属性 |
|----------------------------|
| 常规 端口设置 驱动程序 详细信息          |
|                            |
| 位/秒 (8): 9600 ▼            |
| 数据位 Ҩ): 8 🗸 🗸              |
| 奇偶校验 (P): 无 ▼              |
| 停止位 (S): 1 🗸 🗸             |
| 流控制 ☞): 无                  |
| 高级 (A) 还原默认值 (R)           |
|                            |
| 确定 取消                      |

## 图 2.1.5 修改串口号成功

| 文件(F) 操作(A) 查看(V) 帮助(H)                                   |
|-----------------------------------------------------------|
|                                                           |
| ⊿ 📲 LIC-PC                                                |
| ▷ 🤮 DVD/CD-ROM 驱动器                                        |
| ▷ · 🕞 IDE ATA/ATAPI 控制器                                   |
| ▶                                                         |
| ▷                                                         |
|                                                           |
| ▲ '徑 端日 (COM 和 LPT)                                       |
| USB-SERIAL CH340(COM5)                                    |
| ·····································                     |
|                                                           |
| Pro <mark>Pro<mark>P</mark>- · <mark>P</mark>- 计算机</mark> |
| ▶··••·································                    |
| ▶······ 键盘                                                |
| ▶ → 章 声音、视频和游戏控制器                                         |

图 2.1.6 确认串口号修改成功

# 三、使用 PC 软件调节参数

效果器相应控制软件 AEC\_Pc\_中文.exe 位于本光盘中 Software 文件夹中。

双击 AEC\_Pc\_中文.exe, 启动控制界面, 如图 3.1.1。

| Audio Effect Controller 0.1.0 |                            |  |
|-------------------------------|----------------------------|--|
| 设备(E) 控制(C) 帮助                |                            |  |
|                               |                            |  |
|                               |                            |  |
|                               |                            |  |
|                               |                            |  |
|                               |                            |  |
|                               |                            |  |
|                               |                            |  |
|                               | 搜索设备                       |  |
|                               |                            |  |
|                               | 岸山: COM1                   |  |
|                               |                            |  |
|                               | 🕒 请稍后,这可能会花费几秒种去搜索设备和下载数据. |  |
|                               |                            |  |
|                               |                            |  |
|                               |                            |  |
|                               |                            |  |
|                               |                            |  |
|                               |                            |  |
|                               |                            |  |
|                               |                            |  |
|                               |                            |  |
|                               |                            |  |

图 3.1.1 启动 AEC\_Pc\_中文.exe

启动 AEC\_Pc\_中文.exe 过程中,将会自动进行一次效果器连接过程。若连接成功,将出现效果器参数 调节界面,如图 3.1.2;否则,将出现一个空白界面,如图 3.1.3。

| 🚰 Audio | Effect Contr     | oller 0.1.0     |            |                                  |                  |                      |               |         |            | _ <b>D</b> _ X |
|---------|------------------|-----------------|------------|----------------------------------|------------------|----------------------|---------------|---------|------------|----------------|
| 设备(E)   | 控制(C) 割          | 野助              |            |                                  |                  |                      |               |         |            |                |
|         |                  |                 |            |                                  |                  |                      |               |         |            |                |
|         |                  |                 |            |                                  |                  |                      |               |         |            |                |
| Equipr  | ment Name:<br>空乓 | X5 (COM8)<br>末さ | 首小:<br>[2] |                                  |                  | 古同: UU<br>命史 - 招任辛給出 |               | 」 效果: 🛄 |            |                |
|         | 目小               | an              | chu        | XXX I                            |                  |                      |               |         |            |                |
| 増益:     | +0.0 dB          | +0.0 dB         | +0.0 dB    | +0.0 dB +0.0                     | dB +0.0 dB       | +0.0 dB 音乐           | 輸入<br>〔約2回: ④ | 1 0 2   |            |                |
|         | 12<br>6          | 12<br>6         | 6          | 12 12<br>6 6                     |                  | 12 E.                |               |         |            |                |
|         | 0-               | 0-              | 0-5        | 0- <b>=</b> 0<br>-6- <b>1</b> -6 |                  | o-〓 (首)              | お輸入増益: 00     |         |            |                |
|         | P -12            | -12             | P -12      | P -12 P -12                      |                  | ₽ -12 音乐語            | :通:           | OFF     |            |                |
| 类型:     | -18              | -18             | -18        | -1818                            | -24              | -24                  | 剑女.           |         |            |                |
| 频率:     | 31.90 Hz         | 80.30 Hz        | 191.00 Hz  | 490.00 Hz 1260.                  | 00 Hz 3780.00 Hz | 12000.00 Hz          | ·#1≄:<br>▼    |         |            |                |
| Q值:     | ∉ 1.00 ⊧         | ∢ 1.00 ▶        | ↓ 1.00     | 1.00                             | 0 🕨 ┥ 1.00 🕨     | ↓ 1.00               |               |         |            |                |
| 12dB    |                  |                 |            |                                  |                  |                      |               |         |            |                |
|         |                  |                 |            |                                  |                  |                      |               |         |            |                |
| 6dB     |                  |                 |            |                                  |                  |                      |               |         |            |                |
| ØdB     |                  | PF (            | 7          | <u>s</u>                         |                  |                      |               | G       | 6          |                |
|         |                  |                 |            |                                  |                  |                      |               |         |            |                |
| -6dB    |                  |                 |            |                                  |                  |                      |               |         |            |                |
|         |                  |                 |            |                                  |                  |                      |               |         |            |                |
| -12dB   |                  |                 |            |                                  |                  |                      |               |         |            |                |
| -18dB   |                  |                 |            |                                  |                  |                      |               |         |            |                |
| -       |                  |                 |            |                                  |                  |                      |               |         |            |                |
| -24dB   | 2                | 20Hz            | 50Hz       | 100Hz                            | 200Hz            | 500Hz                | 1kHz          | 2kHz    | 5kHz 10kHz | 20kHz          |

图 3.1.2 AEC\_Pc\_中文.exe 参数调节界面

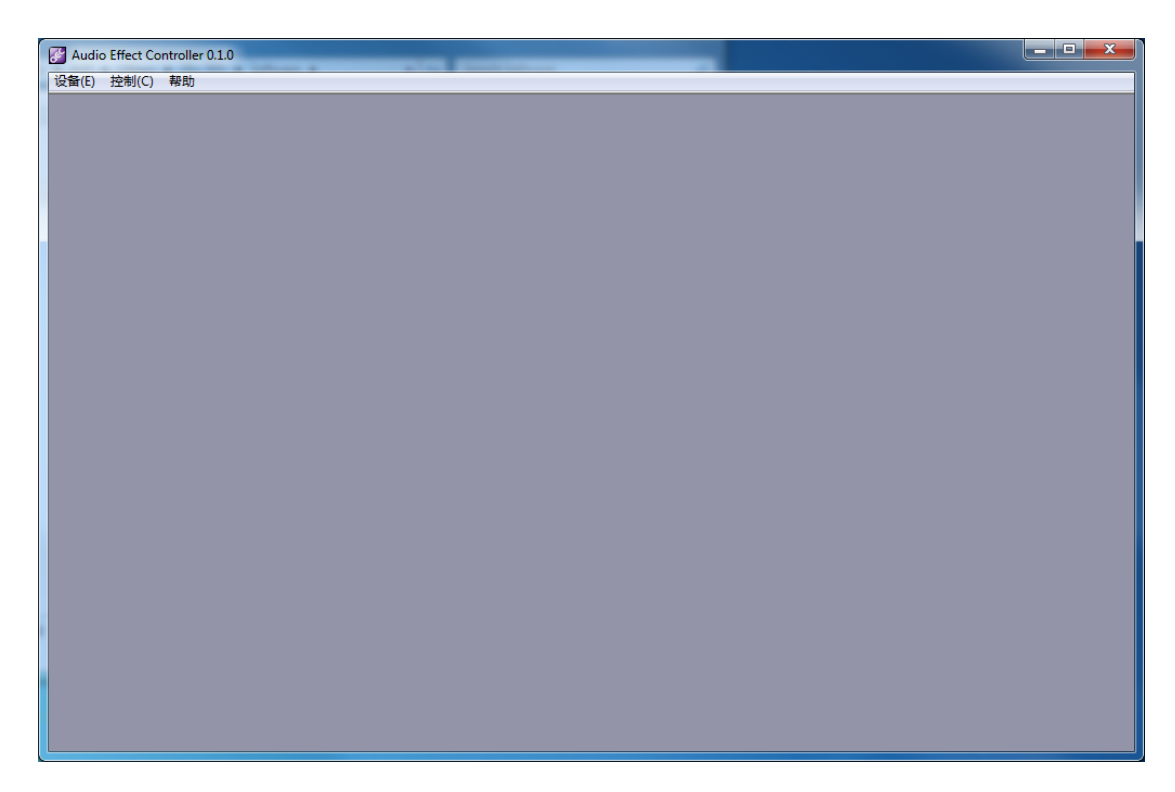

#### 图 3.1.3 效果器未连接

出现图 3.1.3 状况时,请确认以下信息:

<1>、效果器已上电,并使用 USB 线与您的电脑连接正常;

<2>、效果器驱动已正确安装,其端口号小于16;

若您确认以上两点无误,请点击 AEC\_Pc\_中文.exe 界面中的"设备"-〉"连接(C)",重新执行调节操作;若仍出现图 3.1.3 状况,请与我司取得联系。

当出现 AEC\_Pc\_中文.exe 参数调节界面时,代表您已经使用 PC 软件与效果器连接成功。此时,您可以在该参数调节界面上调节所有的参数。